## การทำพื้นหลังแบบลำแสง

1. สร้างเอกสารใหม่ขนาด 400 x 400 pixels

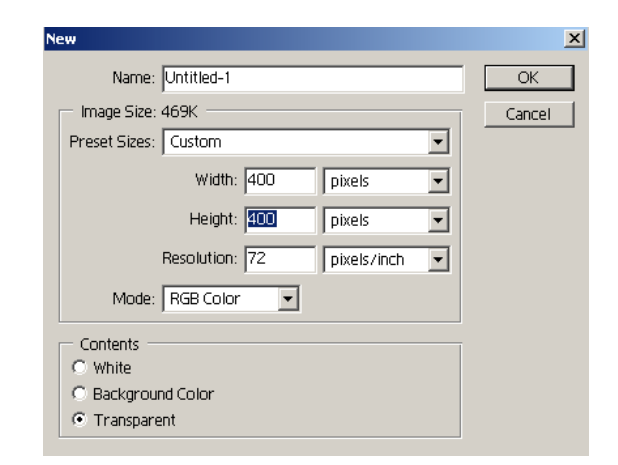

2. ทำการ set background color เป็นสีดำ และ foreground color เป็นสีขาว

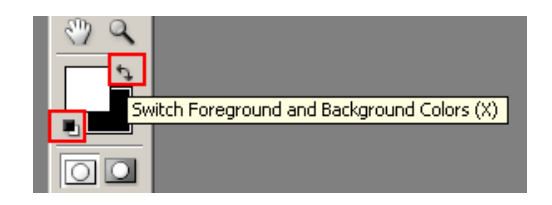

3. เทสีพื้นหลังให้เป็นสีขาว

4. ไปที่เมนู Filter > Sketch > Halftone Pattern แล้วปรับตาม รูป

| Filter View Window Help       |    |                  |
|-------------------------------|----|------------------|
| Halftone Pattern Ctrl+F       |    | l sse ma         |
| Extract Alt+Ctrl+X            |    | 1                |
| Liquify Shft+Ctrl+X           |    |                  |
| Pattern Maker Alt+Shft+Ctrl+X |    |                  |
| Artistic                      | ×  |                  |
| Blur                          | ۲I |                  |
| Brush Strokes                 | ۲I |                  |
| Distort                       | ۲I |                  |
| Noise                         | ۲I |                  |
| Pixelate                      | ۶I |                  |
| Render                        | ۲I |                  |
| Sharpen                       | ۶l |                  |
| Sketch                        | ۲I | Bas Relief       |
| Stylize                       | ۲  | Chalk & Charcoal |
| Texture                       | ۲  | Charcoal         |
| Video                         | Þ  | Chrome           |
| Other                         | ۲  | Conté Crayon     |
| Distance                      |    | Graphic Pen      |
| Digimarc                      |    | Halftone Pattern |
| LOKAC SOLUMATE                |    |                  |

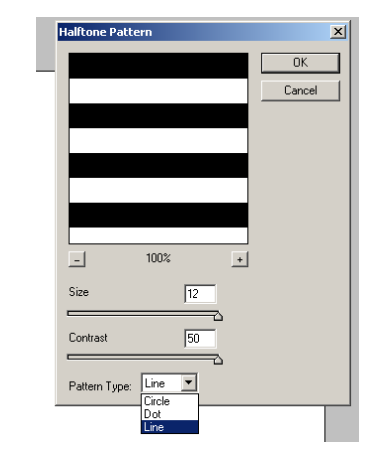

5. จะได้ รูปดังนี้

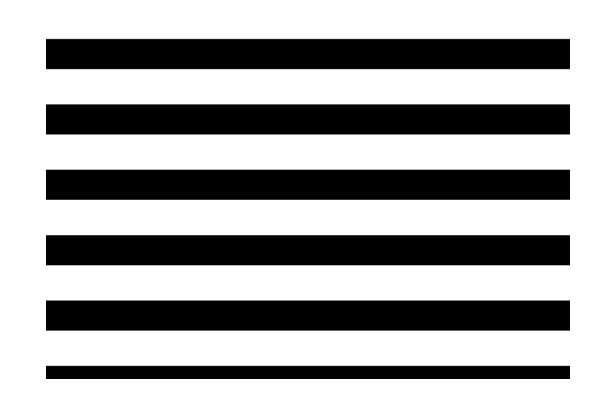

6. ไปที่เมนู Edit > Transform เลือก Rotate 90° CW ให้เส้นหมุนตั้งขึ้นตาม รูป

| idit Image Layer<br>Undo State Chan<br>Step Forward<br>Step Backward | r Select Filter<br>Ige Ctrl+Z<br>Shft+Ctrl+Z<br>Alt+Ctrl+Z | View Window Help                               |
|----------------------------------------------------------------------|------------------------------------------------------------|------------------------------------------------|
| Fade<br>Cut                                                          | Shft+Ctrl+F<br>Ctrl+X                                      | -                                              |
| Copy<br>Copy Merged<br>Paste<br>Paste Into                           | Ctrl+C<br>Shft+Ctrl+C<br>Ctrl+V<br>Shft+Ctrl+V             |                                                |
| Clear<br>Check Speling                                               | T                                                          |                                                |
| Fill<br>Stroke                                                       | rexum                                                      |                                                |
| Free Transform<br>Transform                                          | Ctrl+T                                                     | Again Shft+Ctrl+T                              |
| Define Brush<br>Define Pattern<br>Define Custom Sh                   | nape                                                       | Scale<br>Rotate<br>Skew                        |
| Purge                                                                | •                                                          | Distort<br>Perspective                         |
| Color Settings<br>Preset Manager<br>Preferences                      | Shrt+Ctrl+K                                                | Rotate 180°<br>Rotate 90° CW<br>Rotate 90° CCW |

7. ไปที่เมนู Filter > Distort > Polar Coordinates เลือก Rectangular to Polar

| Fil <u>t</u> er <u>V</u> iew <u>W</u> indow <u>H</u> elp |                                   |
|----------------------------------------------------------|-----------------------------------|
| Polar Coordinates C                                      | Ctrl+F ch 💌 Front Image           |
| Extract Alt+C                                            | Itrl+X                            |
| Liquify Shft+C                                           | Itrl+X                            |
| Pattern Maker Alt+Shft+C                                 | [trl+X                            |
| Artistic                                                 | •                                 |
| Blur                                                     | • • I                             |
| Brush Strokes                                            | •                                 |
| Distort                                                  | Diffuse Glow                      |
| Noise                                                    | <ul> <li>Displace</li> </ul>      |
| Pixelate                                                 | <ul> <li>Glass</li> </ul>         |
| Render                                                   | <ul> <li>Ocean Ripple…</li> </ul> |
| Sharpen                                                  | Pinch                             |
| Sketch                                                   | Polar Coordinates                 |
| Stylize                                                  | <ul> <li>Ripple</li> </ul>        |

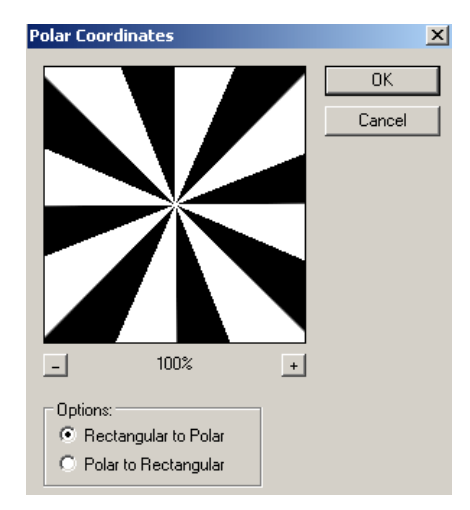

8. การปรับสี ให้ทำการสร้าง Layer ขึ้นมาใหม่ และใส่ก่าสีที่เราต้องการ และปรับ Blending Mode ชิ้นงานพื้นหลังให้เป็น Soft Lightจะ ได้ดังรูป

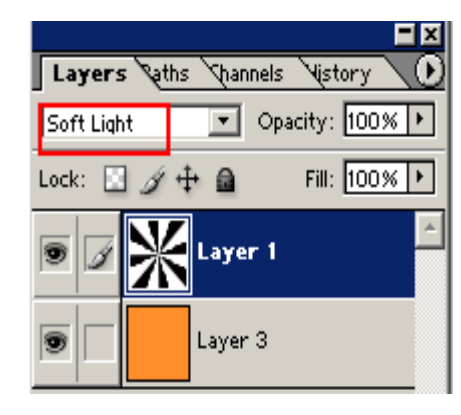

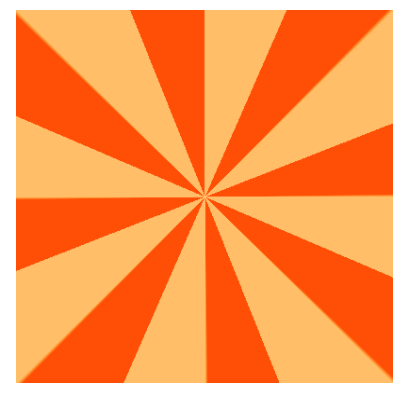